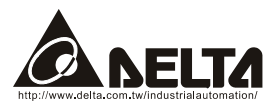

# **DeviceNet (DN-02)**

# 使用手册

| 第 | 一章 前言                 | .1  |
|---|-----------------------|-----|
|   | 1.1交货检查               | . 1 |
|   | 1.2 手册内容              | . 1 |
|   | 1.3 特点                | . 2 |
| 第 | 二章 概观                 | .3  |
|   | 2.1 外观                | . 3 |
|   | 2.2 说明                | .3  |
|   | 2.3 实例                | .4  |
|   | 2.4 主干线(trunk line)距离 | .4  |
|   | 2.5 支线(drop cable)长度  | .4  |
|   | 2.6 安装                | . 5 |
| 第 | 三章 快速安装指南             | .7  |
|   | 3.1 安装设定              | .7  |
|   | 3.2 EDS 档案描述          | . 8 |
|   | 3.3 MAC ID 及传输速率      | . 8 |
|   | 3.4 输入/输出资料           | .9  |
| 第 | 四章 组态设定               | 11  |
| 第 | 五章 错误讯息指示与故障排除        | 15  |
|   | 5.1 Network LED       | 15  |
|   | 5.2 Module LED        | 16  |

| 附录 C    | Auto EDS Generator Software | 29 |
|---------|-----------------------------|----|
| 附录 B    | DeviceNet Object            | 19 |
| A.3     | 产品认证                        | 18 |
| A.2     | 安装环境                        | 17 |
| A.1     | 外型尺寸                        | 17 |
| PD XK A | <b>公 父</b> 农 信 心            | 17 |
| 附子 ◊    | · 安选信自                      | 17 |
| 5.3     | SP LED                      | 16 |

第一章 前言

# 1.1 交货检查

每部 DN-02 出厂前,均经严格之品管,并做强化之防撞包装处理,包装盒内应包含下列 对象:

- 一台DN-02,
- 一张8cm的光盘,
- 一条通讯线(RJ-11,6支脚),
- 一张简易安装说明书。

注: 若你所收到的 DN-02 与上述对象有所不同,请您与接洽之代理商或经销商联络。

### 1.2 手册内容

- 第二章 介绍如何使用DN-02,
- 第三章 描述如何安装设定,
- 第四章 描述如何依你的需求来安装DN-02,
- 第五章 根据LED的显示状态来做相对应的问题处理,
- 附录A提供你在安装DN-02可能所需的信息
- 附录B定义DeviceNet object classes, class services and attributes
- 附录C描述如何使用"AutoEDS"此软件,以方便使用者根据所连接的drive产 生相对应的EDS file
- 变频器各系列的韧体版本需符合下列表格:

| 台达变频器 | 韧体版本             |
|-------|------------------|
| VFD-B | <b>4.00</b> 版及以上 |
| VFD-M | 3.00 版及以上        |
| VFD-S | 2.50 版及以上        |

### 第一章 前言| DN-02

1.3 特点

- 通讯配接器(communications adapter device)可做为DeviceNet网络及 MODBUS网络的网关。
- DIN导轨安装。
- DN-02是按照DeviceNet协议里头Communications Device Profile 12 (0xC) 所定义的标准制作。
- DN-02提供了8个I/O address,而且可以透过设定的方式来控制长度,然后透过DeviceNet manage software system (Ex: RA的RSNetWorx®)来设定I/O mapping address,可让使用者更灵活的透过阶梯图 (Ex:RA的RSLogix 500®)来控制VFD以得到想要监控的数据与欲对VFD所发出的命令。
- 不需额外的电源。电源是由连接至变频器(VFD系列)的RS-485所提供DN-02包装盒内的六支脚RJ-11通讯线是用来连接变频器的RS-485与DN-02的变频器以供应电源。一旦连接完成,DN-02即可操作。
- 所支持的DeviceNet Group2 slave有
  - Explicit connection
  - Polled connection
- Object Model

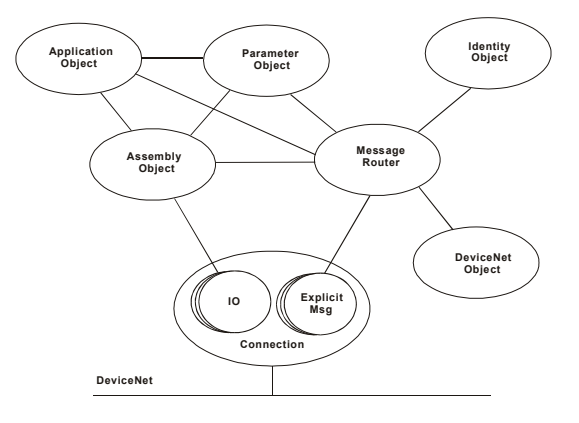

第二章 概观

2.1 外观

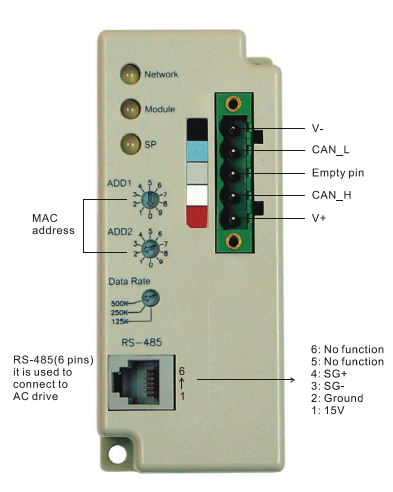

### 2.2 说明

**双色 LED 灯 (Network, Module 及 SP 灯)**:提供使用者来分析 DeviceNet 网络及连接变频器的状态,然后再根据第五章 troubleshooting 来解决问题。

MAC address: 设定 DN-02 于 DeviceNet 网络中的实体地址。

Data rate: 使用这个开关来设定 DN-02 连上 DeviceNet 网络的连接鲍率。

**RS-485 埠:**透过 RJ-11 连接至变频器,其 SG+与 SG-表示讯号线,而 DN-02 的电源亦 透过此联机接到变频器,然后由变频器输出 15V 来供给 DN-02。

**DeviceNet 连接:** DN-02 提供一个 5-pin Phoenix connector 来使 DN-02 连上 DeviceNet 网络。

- ◆ 何谓 5-pin Phoenix connector
  - 1. Red: V+, power supply.
  - 2. White: CAN\_H, signal high.
  - 3. Bare: SHIELD, shield.
  - 4. Blue: CAN\_L, signal low.
  - 5. Black: V-, common.

### 2.3 实例

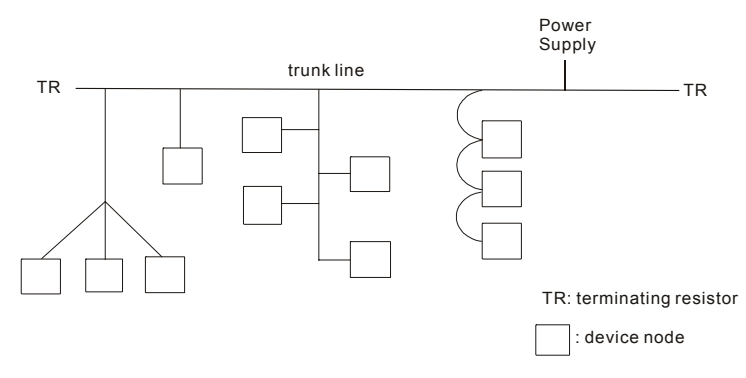

# 2.4 主干线(trunk line)距离

任两点的距离不得超过资料所能使用之最大距离。请参考下表以选择适当的线长。

| Data rate  | 最长距离<br>(flat cable) | 最长距离<br>(thick cable) | 最长距离<br>(mid cable) | 最长距离<br>(thin cable) |
|------------|----------------------|-----------------------|---------------------|----------------------|
| 125k bit/s | 420m (1378 ft)       | 500m (1640 ft)        | 300m (984 ft)       | 100m (328 ft)        |
| 250k bit/s | 200m (656 ft)        | 250m (820 ft)         | 250m (820 ft)       | 100m (328 ft)        |
| 500k bit/s | 75m (246 ft)         | 100m (328 ft)         | 100m (328 ft)       | 100m (328 ft)        |

注: 配线所选用的的 cable 请参照 DeviceNet Specifications 中的 "Appendix B -- DeviceNet Cable Profiles",选用里头的建议的 cable 方能保证最大距离。

# 2.5 支线(drop cable)长度

支线是连接 DeviceNet cable system 的结点与 DeviceNet trunk 间的线路。请参考下表以选择适当的线长。

| Data Rates | 125 Kbps       | 250 Kbps      | 500 Kbps      |
|------------|----------------|---------------|---------------|
| 最大的支线长度    | 6 m (20 ft)    | 6 m (20 ft)   | 6 m (20 ft)   |
| 最长的累计支线长度  | 156 m (512 ft) | 78 m (256 ft) | 39 m (128 ft) |

注: 配线所选用的的 cable 请参照 DeviceNet Specifications 中的 "Appendix B -- DeviceNet Cable Profiles",选用里头的建议的 cable 方能保证最大距离。

# 2.6 安装

请依下图将 35mm 的铝轨安装至 DN-02。 ① 将 DIN rail 的上端卡入 DN-02 内 ② 将 DIN rail 的下端卡入 DN-02 内

③将卡榫往上推以固定 DIN rail

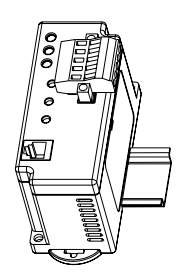

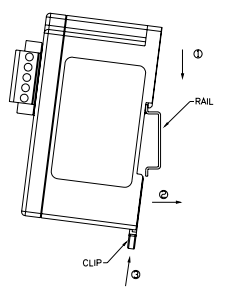

第二章 概观| DN-02

第三章 快速安装指南

### 3.1 安装设定

步骤一设定变频器通讯格式为 19200 RTU 8, N, 2,

- 步骤二设定变频器的频率来源为 RS-485,
- 步骤三 设定变频器的运转指令来源为通讯接口,

注意: 请参考下表以设定各变频器参数。

| Description | VFD-B    | VFD-S    | VFD-M |
|-------------|----------|----------|-------|
| 频率来源        | P02-00=4 | P02-00=4 | P00=3 |
| 运转指令来源      | P02-01=4 | P02-01=4 | P01=4 |
| 传输速率 19200  | P09-01=2 | P09-01=2 | P89=2 |
| RTU 8, N, 2 | P09-04=3 | P09-04=3 | P92=3 |

步骤四 使用 RJ11(6支脚)来连接 DN-02的 RS-485 及变频器。 步骤五 将随机附的 EDS 文件加入 DeviceNet 网络整合工具软件。 步骤六 使用 DeviceNet 网络整合工具软件的操作方法来连接 DN-02。

注: 请确认 VFD 的参数已设定如上表所示,若非,则 DN-02 将无法正常操作。在完成步骤四后,则 DN-02 的 SP 指示灯应亮绿灯,此时代表 DN-02 与变频器正在进行通讯;若完成步骤四时,SP 不是显示绿灯的话,请参照"第五章错误讯息指示与故障排除"来解决问题。

## 3.2 EDS 档案描述

功能: 是在 DeviceNet management software tool (Ex:RA 的 RSNetWorx®) 里头所使用,当这个 tool 欲辨别所连接为哪一种 VFD 以及想直接透过此一软件接口来修改 VFD 本身的设定时,便需要有 EDS 这个档案。

为了使用正确的 ESD 档案,请先由参数确认变频器系列及韧体的版本。再依照下列的 ESD 档案命名规则来选择正确的 EDS 档案。

Ex: DN\_S\_2p52\_0.eds

| |\_\_\_\_EDS 版本
 | \_\_\_\_\_VFD 软件版本 (V2.52)
 | VFD-S 系列

### 3.3 MAC ID 及传输速率

■ 设定传输速率

| Switch value | 0    | 1    | 2    | 其它  |
|--------------|------|------|------|-----|
| 传输速率         | 125K | 250K | 500K | 不使用 |

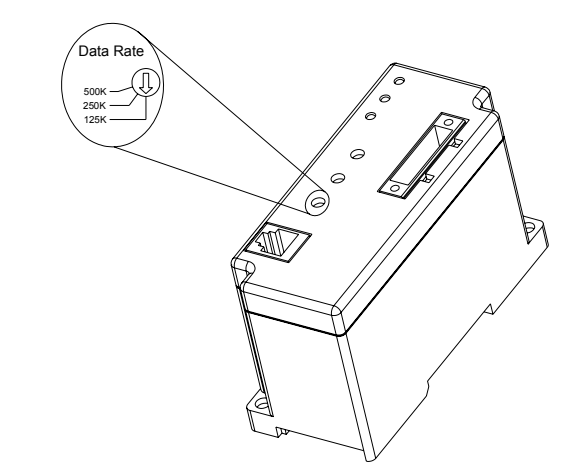

设定 MAC 地址:请用十进制设定。

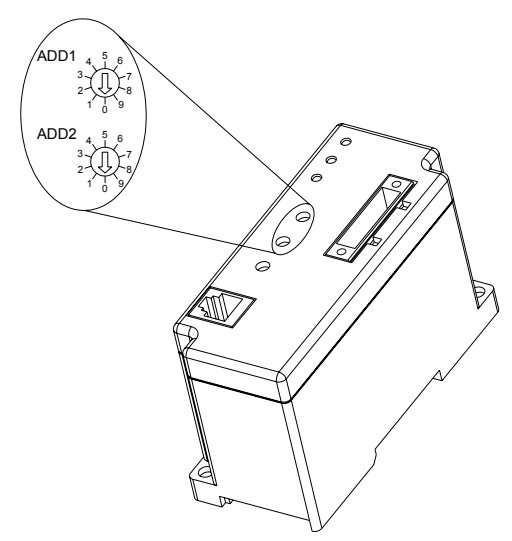

| 位置    | 说明                                                                          |
|-------|-----------------------------------------------------------------------------|
| 0-63  | 此范围的地址为合法地址。设定此范围的地址前,需先确认您所要使用的地址没有与其它的节点重复,否则将无法上线,且 NET LED 将会呈现 RED 状态。 |
| 64-99 | 此为非法地址范围,且 NET LED 将会呈现 RED 状态。                                             |

**范例** ADD1: 3, ADD2: 6, 传输速率: 500k 此时 MAC ID 的值是 36, 而不是 0x36 且鲍率为 500k。

### 3.4 输入/输出资料

I/O poll 的信息默认值为 4 个 bytes 的输入及 4 个 bytes 的输出资料。

#### 第三章 快速安装指南 | DN-02

■ 从变频器输入资料至DeviceNet (只读)

| Word 功能                   |
|---------------------------|
|                           |
| 0 变频器状态,例如: VFD-M 是 2101H |
| 1 频率指令,例如: VFD-M 是 2102H  |

■ 从DeviceNet输出资料至变频器

| Word | 功能                     |
|------|------------------------|
| 0    | 运转命令,例如: VFD-M 是 2000H |
| 1    | 频率命令,例如: VFD-M 是 2001H |

■ 请参考各变频器机种的使用手册来设定上表。

# 

若你的 DN-02 在使用前还未设定的话,你可以使用它连接 DeviceNet 网络。此时, DN-02 提供一个预设 I/O 设定如上表所示。当上电时, DN-02 可用此预设 I/O 值透过网络来交换资料。若你需要设定 I/O,请参考下一章节。

# 第四章 组态设定

DN-02 也提供其它功能给使用者依需求来设定。 DN-02 支持一个叫 DataConf (0x95)的对象。你可以藉由 DeviceNet 组态设定或网络整合 工具软件来设定。而 DataConf 对象定义为:

### Class 0x95 Data Configure

Class Attributes

| Attribute ID Access Rule |       | Name | Data Type |
|--------------------------|-------|------|-----------|
| 1                        | 1 Get |      | UINT      |

### Instance 1

| Attribute<br>ID | Access<br>Rule | Name        | Data Type | Description                                                                    |
|-----------------|----------------|-------------|-----------|--------------------------------------------------------------------------------|
| 2               | Get/Set        | Config_flag | USINT     | 0: DN-02 will use this object for I/O message<br>1: DN-02 use default setting. |
| 3               | Get/Set        | NetCtrl     | USINT     | 0: controlled local.<br>1: controlled by network.                              |
| 4               | Get/Set        | NetRef      | USINT     | 0: set speed local,<br>1: set speed by network.                                |
| 5               | Get/Set        | LossDNTreat | USINT     | 0: Ignore and continue<br>1: Stop according to "Stop method".                  |
| 17              | Get/Set        | Dlen_in     | USINT     | Length of input data                                                           |
| 18              | Get/Set        | Dlen_out    | USINT     | Length of output data                                                          |
| 19              | Get/Set        | Data_in[0]  | UINT      | 1 <sup>st</sup> word input data                                                |
| 20              | Get/Set        | Data_in[1]  | UINT      | 2 <sup>nd</sup> word input data                                                |
| 21              | Get/Set        | Data_In[2]  | UINT      | 3 <sup>rd</sup> word input data                                                |
| 22              | Get/Set        | Data_in[3]  | UINT      | 4 <sup>th</sup> word input data                                                |
| 23              | Get/Set        | Data_in[4]  | UINT      | 5 <sup>th</sup> word input data                                                |
| 24              | Get/Set        | Data_in[5]  | UINT      | 6 <sup>th</sup> word input data                                                |
| 25              | Get/Set        | Data_in[6]  | UINT      | 7 <sup>th</sup> word input data                                                |

#### 第四章 组态设定 | DN-02

| Attribute<br>ID | Access<br>Rule | Name        | Data Type | Description                      |
|-----------------|----------------|-------------|-----------|----------------------------------|
| 26              | Get/Set        | Data_in[7]  | UINT      | 8 <sup>th</sup> word input data  |
| 49              | Get/Set        | Data_out[0] | UINT      | 1 <sup>st</sup> word output data |
| 50              | Get/Set        | Data_out[1] | UINT      | 2 <sup>nd</sup> word output data |
| 51              | Get/Set        | Data_out[2] | UINT      | 3 <sup>rd</sup> word output data |
| 52              | Get/Set        | Data_out[3] | UINT      | 4 <sup>th</sup> word output data |
| 53              | Get/Set        | Data_out[4] | UINT      | 5 <sup>th</sup> word output data |
| 54              | Get/Set        | Data_out[5] | UINT      | 6 <sup>th</sup> word output data |
| 55              | Get/Set        | Data_out[6] | UINT      | 7 <sup>th</sup> word output data |
| 56              | Get/Set        | Data_out[7] | UINT      | 8 <sup>th</sup> word output data |

#### Common services

|              | Implemented for |       | Sonico Nomo          |
|--------------|-----------------|-------|----------------------|
| Service Code | Class           | Class | Service Name         |
| 0X05         | Yes             | Yes   | Reset                |
| 0x0E         | Yes             | Yes   | Get_Attribute_Single |
| 0x10         | No              | Yes   | Set_Attribute_Single |

解译:下列 DataConf 对象的变量可给使用者依需求来设定。

dlen\_in/dlen\_out: 它用于与 DeviceNet 网络通讯时,提供使用者输入/输出长度。dlen\_in/dlen\_out 的最大长度限制为 16bytes。

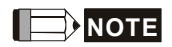

注意: 在更改完这两个参数值时,于 scanner module 里头有关于 I/O Parameters 中的 Rx size 与 Tx size 的设定,须与 dlen\_in/dlen\_out 相同的参数值才行,否则 DN 运行时,将会有错误发生而导致于无法连上 DeviceNet 网络。

- data\_in1~data\_in8:用来储存变频器每个 Modbus 地址的 16 字节。例如,如 果在 data\_in1 的值是 0x2000,它会传数据的第一个字符到变频器地址 0x2000。相同的,如果 data\_out1 的值是 0x2101, DN-02 会将变频器地址 0x2101 的第一个字符到传送到 DeviceNet 网络。data\_in/data\_out 的长度是由 dlen\_in/dlen\_out 来决定的。在设定完成后,DN-02 并不会马上更改对 VFD 送 出的命令,但是我们可以有两种方式来使其有效:
  - DN-02重新上电
  - 透过【RESET】这个service,就可以让DN-02对其修改过的设定有效。

# 

字段的资料长度"单位"为 UINT, 意即为 word (2 bytes), 当输入的 data size 为 byte 时, 则 DN-02 会返回一个错误。

- NetCtrl/NetRef: 它是用来决定是否由 DeviceNet 网络来控制 DN-02。0: DeviceNet 网络不可控制 DN-02,而使用者可以直接变更控制指令与频率指 令。1: DeviceNet 网络可以使用指令透过 PLC 阶梯图来控制 DN-02。
- LossNetTreat: 它是用来决定若 DeviceNet 网络断线时,变频器是否要停止。
   0:若 DeviceNet 网络断线时,变频器会维持目前运作状态。1:若 DeviceNet 网络断线时,变频器会停止运转,而其停止方式则依变频器设定而定。
- config\_flag: 默认值为 0,若要将所有值恢复成出厂设定值的话,则将其设为
   1。
- 6. 下表为 DataConf 对象的默认值。

| Attribute ID | Name        | Value(Hex) |
|--------------|-------------|------------|
| 1            | sfversion   |            |
| 2            | config_flag | 0000H      |
| 3            | NetCtrl     | 0001H      |
| 4            | NetRef      | 0001H      |
| 5            | LossDNTreat | 0001H      |
| 17           | dlen_in     | 0002H      |
| 18           | dlen_out    | 0002H      |
| 19           | data_in[0]  | 2000H      |
| 20           | data_in[1]  | 2001H      |

#### *第四章 组态设定* | DN-02

| Attribute ID | Name        | Value(Hex) |
|--------------|-------------|------------|
| 21           | data_in[2]  | 2002H      |
| 22           | data_in[3]  | 0000H      |
| 23           | data_in[4]  | 2000H      |
| 24           | data_in[5]  | 2001H      |
| 25           | data_in[6]  | 2002H      |
| 26           | data_in[7]  | 0000H      |
| 49           | data_out[0] | 2101H      |
| 50           | data_out[1] | 2103H      |
| 51           | data_out[2] | 2104H      |
| 52           | data_out[3] | 010AH      |
| 53           | data_out[4] | 2101H      |
| 54           | data_out[5] | 2103H      |
| 55           | data_out[6] | 2104H      |
| 56           | data_out[7] | 010AH      |

# 第五章 错误讯息指示与故障排除

此章节提供 LED 讯息及异常处置方法,下图为各个 LED 之位置。

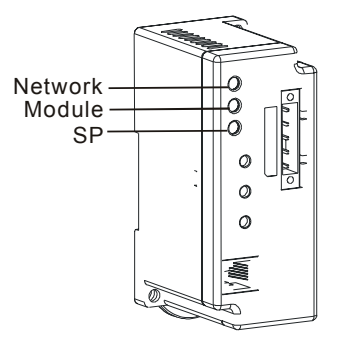

### 5.1 Network LED

| 状态   | 指示                                              | 异常处置方法                                                                                                    |
|------|-------------------------------------------------|----------------------------------------------------------------------------------------------------|
| 灯号熄灭 | 没电源或重复ID检查程序建<br>立失败                            | <ol> <li>确认 DN-02 的电源是否连接且电源是否有经<br/>由连接器到达 DN-02</li> <li>确认一个或多个节点在网络上通讯。</li> <li>确认至少有一个节点同时在网络上被操作且其<br/>资料速率与 DN-02 相同。</li> </ol> |
| 闪烁绿灯 | 表示 <b>DN-02</b> 已连接在网络上<br>但尚未完成网络组态。           |                                                                                                    |
| 绿灯   | 表示DN-02已在网络上且已<br>连接至DeviceNet网络。一<br>个或多个联机建立。 |                                                                                                    |
| 闪烁红灯 | 表示 <b>DN-02</b> 已在网络上但连<br>接建立失败。               |                                                                                                    |
| 红灯   | 网络失败。重复 <b>ID</b> 检查程序<br>失败或离线状态。              | <ol> <li>确认所有节点有自己唯一的地址。</li> <li>若所有的节点地址都是唯一的话,检查网络以<br/>修正媒体安装。</li> <li>确认地址是在合法的范围内。</li> </ol>                                     |

## 5.2 Module LED

| 状态   | 指示                                         | 异常处置方法                                   |
|------|--------------------------------------------|------------------------------------------|
| 灯号熄灭 | 没电源/没上线                                    | 确认变频器是上电且有连接至DN-02。                      |
| 闪烁绿灯 | 等待I/O资料。没有I/O数据<br>或PLC正处于program<br>mode。 | DN-02已通过所有操作测试且等待传输l/O资料于<br>DN-02与变频器间。 |
| 绿灯   | I/O数据运作中                                   |                                          |
| 闪烁红灯 | 安装配置问题。DN-02参数<br>或flash程序错误CRC。           | 重新设定DN-02的内部I/O资料。详细资料请参考资料设定地址指定。       |
| 红灯   | 硬件错误。外部或内部的<br>RAM测试失败。                    | 送回厂。                                     |

# 5.3 SP LED

| 状态   | 指示                                                      | 异常处置方法                                                                            |
|------|---------------------------------------------------------|-----------------------------------------------------------------------------------|
| 灯号熄灭 | 没电源                                                     | 没有供应电源给此装置                                                                        |
| 闪烁绿灯 | DN-02正在读取变频器的默<br>认值。DN-02取得变频器的<br>参数信息及初始化一些特定<br>属性。 |                                                                                   |
| 绿灯   | DN-02与变频器正常的通讯。                                         |                                                                                   |
| 闪烁红灯 | CRC检查错误/变频器传回<br>错误讯息。                                  | 检查变频器的通讯格式设定是否正确。详细资料请<br>参考安装设定。                                                 |
| 红灯   | 连接失败/没连接                                                | <ol> <li>检查连接变频器与 DN-02 的 RS-485 是否正确。</li> <li>变频器的连接重新配线并确认线的规格是否正确。</li> </ol> |

# 附录A 安装信息

附录 A 提供您在安装时可能所需的信息。

# A.1 外型尺寸

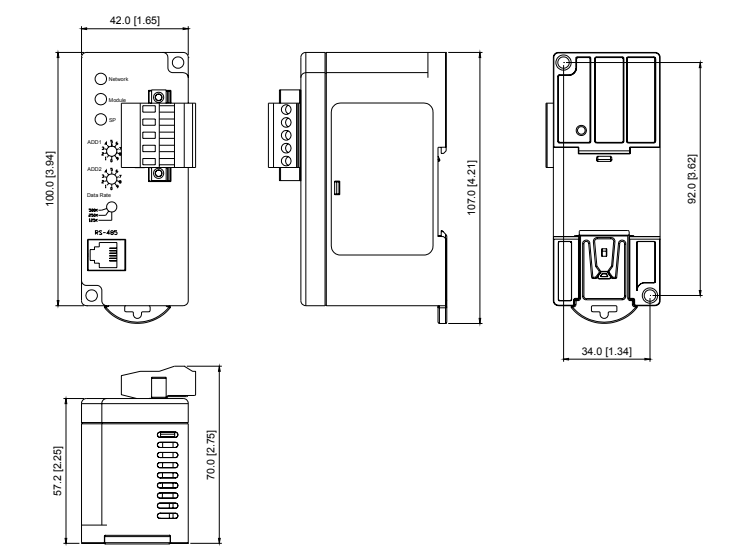

# A.2 安装环境

| 操作:   | 温度为-10℃ to 40℃ (14℃ to 104℃) (在无防尘盖下)            |
|-------|--------------------------------------------------|
| 储存:   | 温度为-20℃ to 60℃ (-4平 to 140平)<br>相对湿度为 90%以下(无凝结) |
| 运输:   | 温度为-20℃ to 60℃ (-4平 to 140平)<br>相对湿度为 90%以下(无凝结) |
| 污染等级: | <b>2:</b> 安全等级符合                                 |

# A.3 产品认证

DN-02 符合以下认证:

| 认证                         | 说明                    |
|----------------------------|-----------------------|
| UL                         | UL508C                |
| CE                         | EN50178 and EN61800-3 |
| DeviceNet Conformance Test |                       |

# *附录* B DeviceNet Object

附录 B 定义 Devicenet 的 object classes, class services 及 attributes。以下有关于 DeviceNet object 可以使用 Explicit Messages 去存取。 使用 Explicit Messages 部份,请 参考 DeviceNet 的标准规格。下列表格的信息皆可以用 DN-02 来透过 DeviceNet 管理工 具获得。

例:如何透过 Explicit Message 以获得 Vendor ID

| 命 | ÷ | 讯 | 息 |
|---|---|---|---|
|   | • |   |   |

|           | Value | Description          |
|-----------|-------|----------------------|
| Service   | 0x0E  | Get Attribute Single |
| Class     | 0x01  | Identity Object      |
| Instance  | 0x01  | Instance 1           |
| Attribute | 0x01  | Vendor ID            |

响应讯息

|         | Value  | Description        |
|---------|--------|--------------------|
| Service | 0x8E   | Successful         |
| data    | 0x031F | ID = 0x031F(Delta) |

### 对象类别

DN-02 支持以下对象类别且使用者可透过 DeviceNet 管理工具来读/写。

| Class | Object                  |  |
|-------|-------------------------|--|
| 0x01  | Identity Object         |  |
| 0x02  | Message Router Object   |  |
| 0x03  | DeviceNet Object        |  |
| 0x05  | Connection Object       |  |
| 0x0F  | Parameter Access Object |  |
| 0x95  | DataConf Object         |  |

### *附录* B DeviceNet Object│ DN-02

### Class 0x01 Identity Object

这个对象提供设备的 ID 及一般信息。

### Class Attributes

| Attribute ID | Access Rule | Name              | Data Type |
|--------------|-------------|-------------------|-----------|
| 1            | Get         | Revision          | UINT      |
| 2            | Get         | MaxInstance       | UINT      |
| 3            | Get         | NumberofInstances | UINT      |
| 6            | Get         | MaxIdClass        | UINT      |
| 7            | Get         | MaxIdInstance     | UINT      |

### Instance 1: Drive Instance

| Attribute ID | Access Rule | Name                           | Data Type       |
|--------------|-------------|--------------------------------|-----------------|
| 1            | Get         | Vendorld                       | UINT            |
| 2            | Get         | DeviceType                     | UINT            |
| 3            | Get         | ProductCode                    | UINT            |
| 4            | Get         | Revision<br>MaxRev<br>MinRev   | USINT<br>USINT  |
| 5            | Get         | Status                         | WORD            |
| 6            | Get         | Sn                             | UDINT           |
| 7            | Get         | ProdName<br>StrLen<br>ASCIIStr | USINT<br>STRING |

| Sonvice Code | Implemented for |     | Service Name              |
|--------------|-----------------|-----|---------------------------|
| Service Code | Class Instance  |     |                           |
| 0x05         | No              | Yes | Reset                     |
| 0x0E         | Yes             | Yes | Get_Attribute_Single      |
| 0x11         | Yes             | No  | Find_Next_Object_Instance |

### Class 0x02 Message Router

此 Message Router 对象提供一个 messaging connection point 以对 Client 内部的 object class 或 instance 进行服务。

### Class attributes

| Attribute ID | Access Rule | Name          | Data Type |
|--------------|-------------|---------------|-----------|
| 1            | Get         | Revision      | UINT      |
| 6            | Get         | MaxIdClass    | UINT      |
| 7            | Get         | MaxIdInstance | UINT      |

#### Instance 1

| Attribute ID | Access Rule | Name         | Data Type |
|--------------|-------------|--------------|-----------|
| 2            | Get         | NumAvailable | UINT      |
| 3            | Get         | NumActive    | UINT      |

| Service Code | Implemented for |          | Service Name         |
|--------------|-----------------|----------|----------------------|
|              | Class           | Instance |                      |
| 0x0E         | Yes             | Yes      | Get_Attribute_Single |

### 附录 B DeviceNet Object | DN-02

### Class 0x03 DeviceNet Object

此 DeviceNet 对象提供组态及 DeviceNet port 的状态。DN-02 支持一个 physical connection 里的一个 DeviceNet object 以连至 DeviceNet communication link。

Class Attributes

| Attribute ID | Access Rule | Name     | Data Type |
|--------------|-------------|----------|-----------|
| 1            | Get         | Revision | UINT      |

### Instance 1: Drive Instance

| Attribute ID | Access Rule | Name                                                    | Data Type     |
|--------------|-------------|---------------------------------------------------------|---------------|
| 1            | Get         | MACID                                                   | USINT         |
| 2            | Get         | BaudRate                                                | USINT         |
| 3            | Get/Set     | BusofInterrupt                                          | BOOL          |
| 4            | Get/Set     | BusofCounter                                            | USINT         |
| 5            | Get         | AllocationInfo<br>AllocationChioce<br>MasterNodeAddress | BYTE<br>USINT |
| 6            | Get         | MACIDSwitchChanged                                      | BOOL          |
| 7            | Get         | BaudRateSwitchChanged                                   | BOOL          |
| 8            | Get         | MACIDSwitchValue                                        | USINT         |
| 9            | Get         | BaudRateSwitchValue                                     | USINT         |

| Service | Implemented for |          | Service Name                         |  |
|---------|-----------------|----------|--------------------------------------|--|
| Code    | Class           | Instance | Service Name                         |  |
| 0x0E    | Yes             | Yes      | Get_Attribute_Single                 |  |
| 0x10    | No              | Yes      | Set_Attribute_Single                 |  |
| 0x4B    | No              | Yes      | Allocate_Master/Slave_Connection_Set |  |
| 0x4C    | No              | Yes      | Release_Master/Slave_Connection_Set  |  |

### Class 0x05 Connection Object

Connection Class 依 I/O and Explicit Messaging Connections 来分配与管理内部资源。由 Connection Class 所产生的特定 instance 称为一 Connection Instance 或 Connection Object.。

Class attributes

| Attribute ID | Access Rule | Name     | Data Type |
|--------------|-------------|----------|-----------|
| 1            | Get         | Revision | UINT      |

■ Instance 1: Master/Slave Explicit Message Connection

| Attribute<br>ID | Access<br>Rule | Name                               | Data Type |
|-----------------|----------------|------------------------------------|-----------|
| 1               | Get            | State                              | USINT     |
| 2               | Get            | InstanceType                       | USINT     |
| 3               | Get            | TransportClassTrigger              | USINT     |
| 4               | Get            | ProducedConnectionId               | UINT      |
| 5               | Get            | ConsumedConnectionId               | UINT      |
| 6               | Get            | InitialCommCharacteristics         | BYTE      |
| 7               | Get            | ProducedConnectionSize             | UINT      |
| 8               | Get            | ConsumedConnectionSize             | UINT      |
| 9               | Get/Set        | ExpectedPackedRate                 | UINT      |
| 12              | Get/Set        | WatchdogTimeoutAction              | USINT     |
| 13              | Get            | Produced Connection Path<br>Length | USINT     |
| 14              | Get            | Produced Connection Path           | EPATH     |
| 15              | Get            | Consumed Connection Path<br>Length | USINT     |
| 16              | Get            | Consumed Connection Path           | EPATH     |

### *附录* B DeviceNet Object│ DN-02

Instance 2: Polled I/O Connection

| Attribute<br>ID | Access<br>Rule | Name                               | Data<br>Type |
|-----------------|----------------|------------------------------------|--------------|
| 1               | Get            | State                              | USINT        |
| 2               | Get            | InstanceType                       | USINT        |
| 3               | Get            | TransportClassTrigger              | USINT        |
| 4               | Get            | ProducedConnectionId               | UINT         |
| 5               | Get            | ConsumedConnectionId               | UINT         |
| 6               | Get            | InitialCommCharacteristics         | BYTE         |
| 7               | Get            | ProducedConnectionSize             | UINT         |
| 8               | Get            | ConsumedConnectionSize             | UINT         |
| 9               | Get/Set        | ExpectedPackedRate                 | UINT         |
| 12              | Get/Set        | WatchdogTimeoutAction              | USINT        |
| 13              | Get            | Produced Connection Path<br>Length | USINT        |
| 14              | Get            | Produced Connection Path           | EPATH        |
| 15              | Get            | Consumed Connection<br>Path Length | USINT        |
| 16              | Get            | Consumed Connection<br>Path        | EPATH        |

| Service | Impleme | ented for | Service Name         |
|---------|---------|-----------|----------------------|
| Code    | Class   | Instance  | Service Maine        |
| 0x05    | No      | Yes       | Reset                |
| 0x0E    | Yes     | Yes       | Get_Attribute_Single |
| 0x10    | No      | Yes       | Set_Attribute_Single |

#### Class 0x0F Parameter Object

藉由使用 Parameter Object 提供 device 组态资料。此外,此 object 也提供所有所需信息 以定义及描述 device 个别的组态参数。

| Attribute ID  | Access Rule | Name                | Data Type |
|---------------|-------------|---------------------|-----------|
| 1             | Get         | Revision            | UINT      |
| 2             | Get         | MaxInstance         | UINT      |
| 8             | Get         | ParaClassDescriptor | WORD      |
| 9             | Get         | ConfAssemblyInst    | UINT      |
| <b>10</b> Get |             | NativeLanguage      | USINT     |

Class attributes

我们可以透过读取 Instance0、Attribute2 来得知目前 DN-02 所连接的 drive 共有多少个 parameters。Instance 有多少个是依照 DN-02 所连接到的 drive 来决定,也就是 drive 有 多少个 parameter,那么此处的 instance 就有多少个。 Fx:

| Instance | Description       |  |  |
|----------|-------------------|--|--|
| 0        | Class attributes  |  |  |
| 1        | Drive parameter 1 |  |  |
| 2        | Drive parameter 2 |  |  |
| :        | :                 |  |  |
| N        | Drive parameter N |  |  |

### 附录 B DeviceNet Object | DN-02

Instance: Parameter Instance

| Attribute ID | Access Rule | Name            | Data Type |
|--------------|-------------|-----------------|-----------|
| 1            | Get/Set     | Parameter Value |           |
| 2            | Get         | Link Path Size  | USINT     |
| 3            | Get         | Link Path       |           |
| 4            | Get         | Descriptor      | WORD      |
| 5            | Get         | Data Type       | USINT     |
| 6            | Get         | Data Size       | USINT     |

| Service Code | Implemented for |          | Sorvico Namo         |
|--------------|-----------------|----------|----------------------|
|              | Class           | Instance | Service Name         |
| 0X05         | Yes             | No       | Reset                |
| 0x0E         | Yes             | Yes      | Get_Attribute_Single |
| 0x10         | No              | Yes      | Set_Attribute_Single |

### Class 0x95 DataConf Object

Class attributes

| Attribute ID | Access Rule | Name     | Data Type |
|--------------|-------------|----------|-----------|
| 1            | Get         | Revision | UINT      |

| Attribute<br>ID | Access<br>Rule | Name        | Data Type | Description                                                                       |
|-----------------|----------------|-------------|-----------|-----------------------------------------------------------------------------------|
| 2               | Get/Set        | Config_flag | USINT     | 0: DN-02 will use this object for I/O<br>message<br>1: DN-02 use default setting. |
| 3               | Get/Set        | NetCtrl     | USINT     | 0: controlled local.<br>1: controlled by network.                                 |
| 4               | Get/Set        | NetRef      | USINT     | 0: set speed local,<br>1: set speed by network.                                   |
| 5               | Get/Set        | LossDNTreat | USINT     | 0: Ignore and continue<br>1: Stop according to "Stop method".                     |
| 17              | Get/Set        | dlen_in     | USINT     | Length of input data                                                              |
| 18              | Get/Set        | Dlen_out    | USINT     | Length of output data                                                             |
| 19              | Get/Set        | Data_in[0]  | UINT      | 1 <sup>st</sup> word input data                                                   |
| 20              | Get/Set        | Data_in[1]  | UINT      | 2 <sup>nd</sup> word input data                                                   |
| 21              | Get/Set        | Data_In[2]  | UINT      | 3 <sup>rd</sup> word input data                                                   |
| 22              | Get/Set        | Data_in[3]  | UINT      | 4 <sup>th</sup> word input data                                                   |
| 23              | Get/Set        | Data_in[4]  | UINT      | 5 <sup>th</sup> word input data                                                   |
| 24              | Get/Set        | Data_in[5]  | UINT      | 6 <sup>th</sup> word input data                                                   |
| 25              | Get/Set        | Data_in[6]  | UINT      | 7 <sup>th</sup> word input data                                                   |
| 26              | Get/Set        | Data_in[7]  | UINT      | 8 <sup>th</sup> word input data                                                   |

Instance 1

| Attribute<br>ID | Access<br>Rule | Name        | Data Type | Description                      |
|-----------------|----------------|-------------|-----------|----------------------------------|
| 49              | Get/Set        | Data_out[0] | UINT      | 1 <sup>st</sup> word output data |
| 50              | Get/Set        | Data_out[1] | UINT      | 2 <sup>nd</sup> word output data |
| 51              | Get/Set        | Data_out[2] | UINT      | 3 <sup>rd</sup> word output data |
| 52              | Get/Set        | Data_out[3] | UINT      | 4 <sup>th</sup> word output data |
| 53              | Get/Set        | Data_out[4] | UINT      | 5 <sup>th</sup> word output data |
| 54              | Get/Set        | Data_out[5] | UINT      | 6 <sup>th</sup> word output data |
| 55              | Get/Set        | Data_out[6] | UINT      | 7 <sup>th</sup> word output data |
| 56              | Get/Set        | Data_out[7] | UINT      | 8 <sup>th</sup> word output data |

| Service | Implemented for |          | Sorvico Namo         |
|---------|-----------------|----------|----------------------|
| Code    | Class           | Instance | Service Maille       |
| 0X05    | Yes             | Yes      | Reset                |
| 0x0E    | Yes             | Yes      | Get_Attribute_Single |
| 0x10    | No              | Yes      | Set_Attribute_Single |

# 附录 C Auto EDS Generator Software

为了方便使用者将 DN-02 所连接的 drive 能够正确的显示于 DeviceNet management tool 里头,我们可以透过此套【Auto EDS Generator】软件,然后将 DN-02 所连接 drive 的相 关 EDS 制造出来。操作步骤如下:

#### 步骤一

将 drive 的参数设定如下:

| VFD-M | VFD-S    | VFD-B    | Description                                 |
|-------|----------|----------|---------------------------------------------|
| P89=2 | P09-01=2 | P09-01=2 | 19200 bits/second                           |
| P92=3 | P09-04=3 | P09-04=3 | RTU mode, 8 bits, no parity and 2 stop bits |

硬件接线

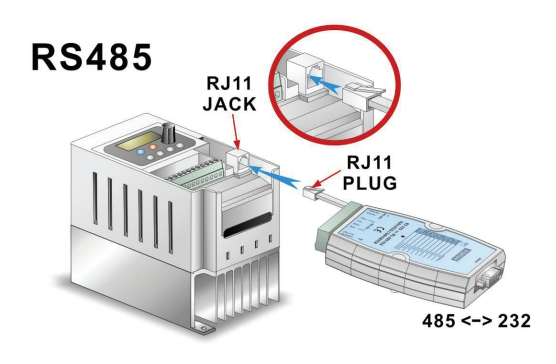

#### 附录 C Auto EDS Generator Software | DN-02

步骤二

确认好硬件接线后,执行 AutoEDS 程序,接着画面如下所示。此时,程序会要求使用者进行通讯测试,唯有在此阶段通过测试后,AutoEDS 才会正确的被执行。

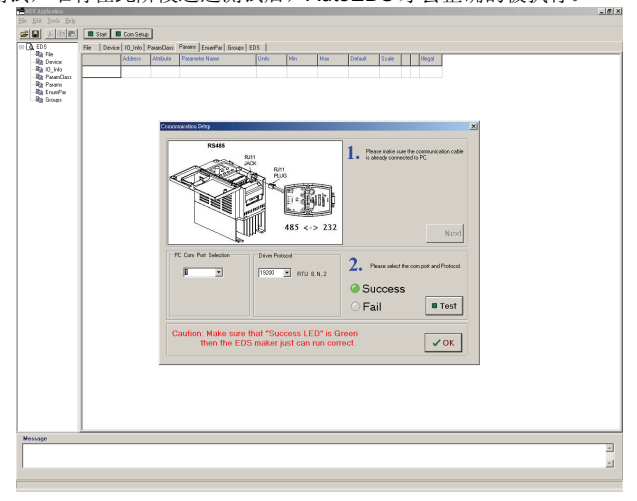

步骤三

按下图中左上角的【Start】按钮之后,程序便开始进行 EDS 的编写过程,下图为编写 EDS 的过程画面。

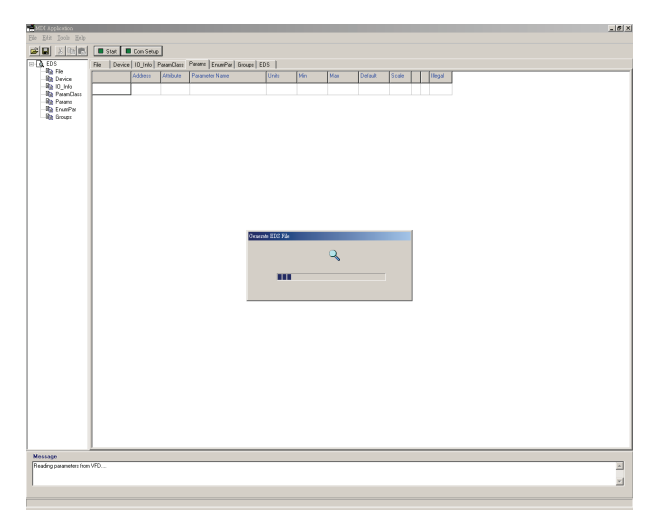

步骤四

当程序完成 EDS 的编写后,此时会询问使用者是否需要来存成档案,这时候请按下 【OK】按钮来进行存盘。

| MER Appleation                                                                   |                                                                                                    |                                                                                                    |                                                                                                    |     |
|----------------------------------------------------------------------------------|----------------------------------------------------------------------------------------------------|----------------------------------------------------------------------------------------------------|----------------------------------------------------------------------------------------------------|-----|
| Ele Edit Jools Help                                                              |                                                                                                    |                                                                                                    |                                                                                                    |     |
|                                                                                  | Start Con Setup                                                                                                   |                                                                                                    |                                                                                                    |     |
| EDS                                                                              | File Device 10_Info                                                                                               | ParanClass   Parans   EnumPar   Groups   EDS                                                                                                    |                                                                                                    |     |
| Rig File<br>Rig Davies<br>Rig D_H40<br>Rig PowerClass<br>Rig Power<br>Rig Ecoupt | [File]<br>DescText<br>CreatePate<br>CreateTime<br>NodPate<br>NodPate<br>NodPate<br>NodPate                        | - "TW-025 EDS File";<br>= 02-22-2006;<br>= 16:25:11;<br>= 02-22-2006;<br>= 10:25:11;<br>= 10:05:11;<br>= 1.00;                                                                |                                                                                                    | Ì   |
|                                                                                  | (Device)<br>VendTase<br>PooTType<br>PooTType<br>PooTtypedin<br>PooTode<br>NojDev<br>NijDev<br>PoodBase<br>Catalop | <pre>- T99;<br/>"TRITA EXECTIONIC, INC.";<br/>= 12;<br/>"Communications Adaptst";<br/>= 0x(1);<br/>= 1);<br/>= 1;<br/>"Telta VFD-8";<br/>"Telta VFD-8 Extve DeviceMet c</pre> | numerication module";                                                                                              |     |
|                                                                                  | [I0_Info]                                                                                                    |                                                                                                    |                                                                                                    |     |
|                                                                                  | Default                                                                                                    | = 0x0001;                                                                                                    | \$ Poll Dnly                                                                                                    |     |
|                                                                                  | PollInfo                                                                                                    | = 0x0001, 0x0x00<br>1,<br>1,                                                                                                    | Sove the EDS File ?                                                                                                |     |
|                                                                                  | Inputi                                                                                                    | = 4,<br>5,<br>5x3001,<br>"Input Data & Output St<br>6, "20 04 24 01 30 03",                                                                                                   | Cancel                                                                                                    |     |
|                                                                                  | 0utput1                                                                                                    | = 4,<br>6,<br>5x0501,<br>"Output Datu",<br>6, "20 04 24 02 30 03",<br>"";                                                                                                    | § 4 hytes<br>§ 6 bits are significant<br>§ Poll Eng Connection<br>§ Nume<br>§ Assembly Object Instance 2<br>§ Help |     |
|                                                                                  | [FarmaClass]<br>BawInst<br>Descriptor<br>CfpAssembly                                                              | = 124J<br>= 037<br>= 03                                                                                                    |                                                                                                    |     |
|                                                                                  | [Farmer]                                                                                                    |                                                                                                    |                                                                                                    |     |
|                                                                                  | Paral                                                                                                    | 0,<br>7, "30 OF 25 01 00 30 01",<br>0x30, 0x07, 2,<br>"Identity Code "," ",                                                                                                   |                                                                                                    | ×   |
| Message                                                                          |                                                                                                    |                                                                                                    |                                                                                                    |     |
| Reading parameters from<br>EDS like has been finisher                            | VFD                                                                                                    |                                                                                                    |                                                                                                    | N N |
|                                                                                  |                                                                                                    |                                                                                                    |                                                                                                    |     |

附录 C Auto EDS Generator Software | DN-02